安徽省农村商业银行生源地助学贷款毕业确认操作步骤说明

一、登录系统

登录安徽省农村信用社联合社网站(网址: <u>http://www.ahrcu.com</u>),进入"助学贷款在线服务"专栏。在登录界面点击我是学生进入,界面如下:

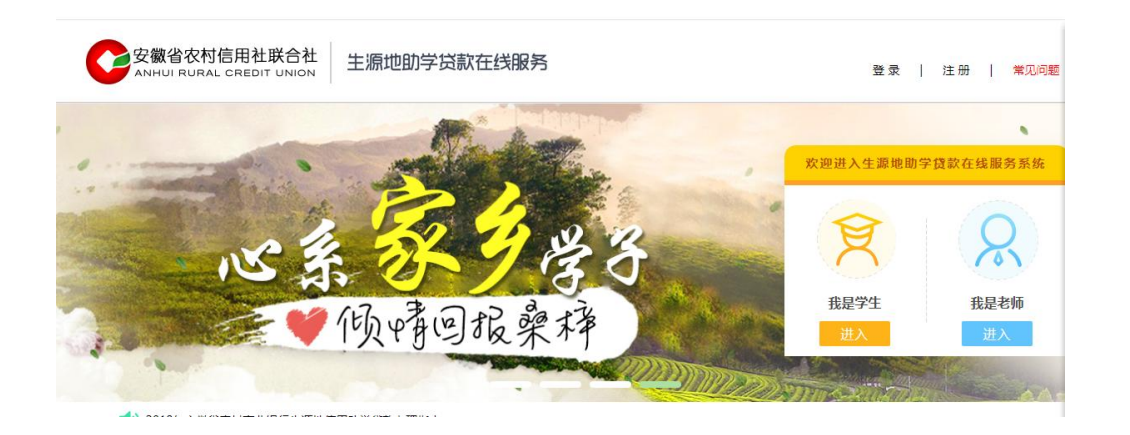

登录系统后,进入申请界面,界面如下:

| 安徽农村信用合作联社助学贷款在线服务系统 · W                 | Vindows Internet Explorer                  |                                                                                  |                                                                                    |                                     |
|------------------------------------------|--------------------------------------------|----------------------------------------------------------------------------------|------------------------------------------------------------------------------------|-------------------------------------|
| 🕒 🕞 🗢 🖻 http://10.0.148.6:9080/stu/login | n_stuLogin.action#                         |                                                                                  | • 🗟 49                                                                             | x 📭 Bing 🖉 🗸                        |
| 👷 牧藏夫 🛛 🎭 🚰 BugFree 🔊 安徽农金电子商            | 陶业汇票系 🙋 24环境的电子汇票系统 🧃                      | 🛿 安徽省农村信用社联合社 👩 学生講 🔊 行社講 🔊 高校講                                                  |                                                                                    |                                     |
| 🏉 安徽农村信用合作联社助学贷款在线服务系统                   |                                            |                                                                                  | 🖞 + 🖾 +                                                                            | 🖸 🖶 🔹 页面(P) 🔹 安全(S) 🔹 工具(O) 🕶 🥹 🖛 🔌 |
|                                          | 安徽省农村信用社<br>ANHUI RURAL CREDIT             | 联合社 生源地助学贷款在线服务                                                                  |                                                                                    | a                                   |
|                                          | 个人信息管理 🗸 🗸                                 | 当前位置:个人信息管理 > 个人基本信息维护                                                           |                                                                                    |                                     |
|                                          | 基本信息维护<br>就学信息维护<br>共同借款人信息维护              | 身份证号码: 340721199701010156<br>性别: <b>男</b>                                        | 学生姓名: 謝減廉户 *<br>出生年月: 1997-01-01                                                   |                                     |
|                                          | 贷款申请 ✓ 贷款申请 用款申请 贷款展期申请 还款计划变更             | 手机号码: 19056280275 *<br>入学和户籍地址: 支盤省 ・ 調焼市<br>详細地址: 武伐値<br>の週間点: 調焼給工家村將业銀行井期支行 * | ▲标轴: 1223132@163.com *           ▼ 火安应 ▼           ■           Ø点用助业: 安徽省明终市火安区武长编 |                                     |
|                                          | 信息变更 ~<br>就学信息变更申请<br>学制延长申请(升学)<br>毕业确认申请 | 毕业中学: <b>副党市一中</b><br>献店:  <br>3                                                 | QQ: 77558822                                                                       | ⋽⋴⋼⋼⋼∊⋎₽                            |
| <ul> <li>金約</li> </ul>                   | 提前还款 🗸                                     |                                                                                  |                                                                                    |                                     |
|                                          |                                            |                                                                                  | <b>5</b> . A 27%                                                                   |                                     |

二、就学信息维护

生源地助学贷款的学生用户,点击界面就学信息维护

|                                                                                                    | e安徽农村信用合作联社助学贷款在线服务系统 - Windo                                                                                                    | ows Internet Explorer | -                    |            |              |                            |         |                                   |                           | lis                  | - I X      |
|----------------------------------------------------------------------------------------------------|----------------------------------------------------------------------------------------------------|-----------------------|----------------------|------------|--------------|----------------------------|---------|-----------------------------------|---------------------------|----------------------|------------|
| Alt 0. 2001 2007 00000000000000000000000000000                                                                                                    | → → ● http://10.0.148.6:9080/stu/login_stul                                                                                                    | Login.action#         |                      |            |              |                            |         |                                   | ▼ 8 ++ × ∎                | Bing                 | ٩          |
| C 2 2 2 2 2 2 2 2 2 2 2 2 2 2 2 2 2                                                                                                    | ★ 収蔵夫   ☆ 2 BugFree 創 安徽农会电子商业汇                                                                                                    |                       | 系统 🔊 安徽省农村           | 好俱用社联合社— 🧃 | 2) 学生跳 🔊 行社論 | <ul> <li>Retorm</li> </ul> |         |                                   |                           |                      |            |
|                                                                                                    | 安徽农村信用合作联社助学侨款在线服务系统     日本<br>日本<br>田本<br>日本<br>日本<br> |                       |                      |            |              |                            |         |                                   | 🖄 • 🖾 • 🖾 👼               | ▼ 页面(P) ▼ 安全(S) ▼ 工具 | l(O) - 🕢 - |
|                                                                                                    |                                                                                                    | 安徽省农村信                | 用社联合社<br>REDIT UNION | 生源地助       | 学贷款在线服       | 务                          |         | ②, <b>34072119970</b><br>② 帮助中心 E | 1010156 - 測试账户<br>密码修改 退出 |                      |            |
| 基本信息性的       ● 新聞       ● 西田       ● 西田       ● 西田       ● 西田       ● 西田       ● 西田       ● 西田       ● 田       ● 田 <th></th> <th>个人信息管理</th> <th>→ 当前位置</th> <th>【: 个人信息管理</th> <th>&gt; 就学信息维护</th> <th></th> <th></th> <th></th> <th></th> <th></th> <th></th>                                                                                                    |                                                                                                    | 个人信息管理                | → 当前位置               | 【: 个人信息管理  | > 就学信息维护     |                            |         |                                   |                           |                      |            |
|                                                                                                    |                                                                                                    | 基本信息维护                | +                    | 新増         | (修改 C        | 查看                         |         |                                   |                           |                      |            |
| ・ 日前秋八信巻曲印         ・ 学が 学校合称 町道秋美 現金专业 金花道和1+4編9 入学日期 学和 学生休会         ・ 第二の曲部ご法         ・ 第二の曲部ご法         ・ 第二の曲部ご法         ・ 第二の曲部ご法         ・ 第二の曲部ご法         ・ 第二の曲部ご法         ・ 第二の曲部ご法         ・ 第二の曲部ご法         ・ 第二の曲部ご法         ・ 第二の曲部ご法         ・ 第二の曲部ご法         ・ 第二の曲部ご法         ・ 第二の曲部ご法         ・ 第二の曲部ご法         ・ 第二の曲部ご法         ・ 第二の曲部         ・ 第二の曲部ご法         ・ 第二の曲部ご法         ・ 第二の曲部         ・ 第二の曲部ご法         ・ 第二の曲部         ・ 第二の曲部         ・ 第二の曲部         ・ 第二の曲部         ・ 第二の         ・ 第二の         ・         ・ 第二の         ・         ・         ・ 第二の         ・         ・ 第二の         ・ 第二の         ・         ・         ・                                                                                                    |                                                                                                    | 就学信息维护                |                      |            |              |                            |         |                                   |                           |                      |            |
|                                                                                                    |                                                                                                    | 共同借款人信息维护             | 学研                   | ; 学校名称     | 就读院系         | 就读专业                       | 录取通知书编号 | 入学日期                              | 和制 学生状态                   |                      |            |
|                                                                                                    |                                                                                                    |                       | 暂无中请                 | 记录         |              |                            |         |                                   |                           |                      |            |
| (新加速) (新加速) (新加 |                                                                                                    | 贷款申请                  | ~                    |            |              |                            |         |                                   |                           |                      |            |
| 日放申请<br>(注放展用申请<br>(注放使用申请<br>(注放使用申请<br>(注放使更更申请<br>学制度长申请(升学)<br>単型确认申请<br>提前还政 ▼                                                                                                    |                                                                                                    | 贷款申请                  |                      |            |              |                            |         |                                   |                           |                      |            |
|                                                                                                    |                                                                                                    | 用款申请                  |                      |            |              |                            |         |                                   |                           |                      |            |
| 上数(T13)を更<br>信息変更<br>部学信息変更申请<br>学制度(年間(円学)<br>単业确(从用質<br>提前氏欲                                                                                                    |                                                                                                    | 资款展期申请<br>)           |                      |            |              |                            |         |                                   |                           |                      |            |
| 信息変更     ◆       熱学信息変更申请     学物延长年请估开学)       学业确认申请        提前还砍     ◆                                                                                                    |                                                                                                    | 还款计划变更                |                      |            |              |                            |         |                                   |                           |                      |            |
| 数学信息交更申请<br>学制延长申请(升学)<br>毕业确认申词<br>提前还政 ✓                                                                                                    |                                                                                                    | 信息变更                  | ~                    |            |              |                            |         |                                   |                           |                      |            |
| 学制度长申请(开学)<br>毕业确认申请<br>提前还欧 ✓                                                                                                    |                                                                                                    | 就学信息夺更由请              |                      |            |              |                            |         |                                   |                           |                      |            |
| 毕业确认申调<br>提前还款 ~                                                                                                    |                                                                                                    | 学制延长申请(升学)            |                      |            |              |                            |         |                                   |                           |                      |            |
| 提前还款 V                                                                                                    |                                                                                                    | 毕业确认申请                |                      |            |              |                            |         |                                   |                           |                      |            |
|                                                                                                    |                                                                                                    | 提前还款                  | ~                    |            |              |                            |         |                                   |                           |                      |            |
| anz<br>Internet (品中間に 盤田 中点 マール 100%                                                                                                    |                                                                                                    |                       |                      | -          |              |                            |         |                                   | 💽 Internet   经担户          | 度式: 禁用 🏾 🕤 👻         | 17.25      |

若学生没有登记过就学信息,点击【新增】按钮,依序按在读学历-高校-院 系-专业-在读学位-入学日期-学校地址-学号(非必输)-录取通知书编号(非必输) 填写。界面如下:

|                                                                                    | 如省农村信用社<br>UI RURAL CREDI           | 联合社 生源地助学贷款在线服务                                                                      | *<br>6                | 1998 , 340721199701010156 - 湖武熊户<br>主页 〇 帮助中心 日 密码推改 し 退出 |  |
|------------------------------------------------------------------------------------|-------------------------------------|--------------------------------------------------------------------------------------|-----------------------|-----------------------------------------------------------|--|
| <b>个人信息</b><br>基本信<br>就学信<br>共同借                                                   | 管理 ✓<br>■維护<br>■維护<br>気体护<br>次人信思维护 | 当約位置: 个人信息管理 > 个人基本信息値炉 > 新调励学<br>身份证号: <u>340721199701010156</u><br>学校: <u>安徽大学</u> | 信息<br>在读学历:           | 大学本科         •)*           )*         波祥添設位               |  |
| <b>日本</b><br>(清教中<br>)<br>)<br>)<br>)<br>)<br>)<br>)<br>)<br>)<br>)<br>)<br>)<br>) | <b>~</b><br>青<br>月申请<br>川変更         | 院系: (祖气工程与自动化学院 ・)*     花法学校: (学士 ・)*     学期: (祖<br>学校地址: (女賞音会表示奏山区                 | 专业:<br>入学日期:<br>毕业年份: | (B13/k •)*<br>(2016-09-01 (B)*<br>(2020 )*                |  |
| 信趣变更<br>就学结<br>学制延<br>毕业确                                                          | ★<br>長変更申请<br><申请(升学)<br>人申请        | 学号:                                                                                  | 录取通知书编号:<br>返 回       | 1112222333                                                |  |
| 提前还款<br>提前还<br>综合查询                                                                | <b>、</b><br>次说明<br><b>、</b>         |                                                                                      |                       |                                                           |  |

若页面已经存在之前办理助学贷款的就学信息,学生用户只需核对就学信息 的正确性,界面如下:

| 个人信息管理 🖌 🖌               | 当前位置: 个人信息管理 > 就学信息维护 |          |      |        |         |            |         |  |
|--------------------------|-----------------------|----------|------|--------|---------|------------|---------|--|
| 基本信息维护                   | 十新增                   | 【修改      | Q查看  |        |         |            |         |  |
| 就学信息维护                   |                       |          |      |        |         |            |         |  |
| 共同借款人信息维护                | 学历                    | 学校名称     | 就读院系 | 就读专业   | 录取通知书编号 | 入学日期       | 李嗣 学生状态 |  |
| <b>贷款申请</b>              | • 大学专科和专科学校           | 2 安徽三联学院 | 艺术学院 | 装潢艺术设计 |         | 2015-09-05 | 3年 在读   |  |
| 用款申请<br>贷款展期申请<br>还款计划变更 |                       |          |      |        |         |            |         |  |

三、共同借款人信息维护

该功能主要输入共同借款人的相关信息,共同借款人一般为学生父母或其他 法定监护人,要是有信息变化要进行系统变更。

| 安徽省农村     | 信用社<br>CRED | 联合社<br>T UNION 生源地 | 助学贷款在线      | 服务  |       | 欢迎您,340721199701   | 010156 - 测试账户 |
|-----------|-------------|--------------------|-------------|-----|-------|--------------------|---------------|
|           |             |                    |             |     |       | 命主页 ③帮助中心 吕        | 密码修改 🕛 退出     |
| 个人信息管理    | ~           | 当前位置:个人信息管         | 管理 > 新増共同借款 | 人信息 |       |                    |               |
| 基本信息维护    |             |                    |             |     |       |                    |               |
| 就学信息维护    |             | 证件类型:              | 居民身份证       | *   | 证件号码: | 340721196503210057 | *             |
| 共同借款人信息纠  | 护           | 姓名:                | 利试账户2       |     | 性别:   | . 男                | •             |
| 贷款申请      | ~           | 与借款人关系:            | ו           | *   | 联系电话: |                    |               |
| 贷款申请      |             | 手机号码:              | 13856210045 |     | 出生年月: | 1965-03-21         | *             |
| 用款申请      |             |                    | (           |     |       |                    |               |
| 贷款展期申请    |             | 联系地址:              | 安徽省间段市      |     |       |                    | *             |
| 还款计划变更    |             |                    |             | 保存  | 返回    |                    |               |
| 信息变更      | ~           |                    |             |     |       |                    |               |
| 就学信息变更申请  | ŧ           |                    |             |     |       |                    |               |
| 学制延长申请(升等 | 学)          |                    |             |     |       |                    |               |
| 毕业确认申请    |             |                    |             |     |       |                    |               |
| 提前还款      | ~           |                    |             |     |       |                    |               |
| 提前还款说明    |             |                    |             |     |       |                    |               |

四、就学信息变更

学生因休学、复学、留级、跳级、转专业、退学、开除学籍、出国、转学、 死亡、错误更正等原因而发生就学信息发生变化,该功能主要实现高校和经办银 行针对该学生的就学信息同步变更。

点击【就学信息变更申请】-点击【新增】按钮-选择变更原因-填写相关变更 信息,界面如下:

| 个人信息管理 🗸                                   | 当前位置:信息交更 > 数学信息交更申请 > 新增数学信息交更申请                    |
|--------------------------------------------|------------------------------------------------------|
| 基本信息推护<br>就学信息推护<br>共同借款人信息推护              | 运件与弱: 342425199407025459 交流原因: (林学 · · )。<br>1994.原因 |
| 贷款申请 ↓<br>贷款申请<br>用款申请<br>贷款展期申请<br>还就计划变更 | ·····································                |
| 信息変更 🗸 🗸                                   | WX                                                   |
| 就学信息变更申请                                   |                                                      |
| 学制延长申请(升学)<br>毕业确认申请                       |                                                      |
| 提前还款 ~                                     |                                                      |
| 総合香油                                       | 61s 1.440                                            |

## 五、学制延长申请(升学)

学制延长主要针对学生升学(如本科升到研究生)且连续攻读,在升学后仍可 享受贴息,贴息截止日至升学后毕业当年的8月31日。

| ANHUI RURAL CREDI             | TUNION 注源地则子员款住线服务                                          | し退出 |
|-------------------------------|-------------------------------------------------------------|-----|
| 个人信息管理 🗸 🗸                    | 当前位置:信息变更 > 升学信息变更申请 > 新增升学申请                               |     |
| 基本信息维护<br>就学信息维护<br>共同借款人信息维护 | 证件号码: 340811199112195829 变更原因: 并学<br>*王原因》: ##<br>*王原因》: ## | )   |
| 贷款申请 🗸                        | *                                                           |     |
| 贷款申请                          | 交更申请时间: 2017-07-24 贴息截止日: 2019-08-31                        |     |
| 用款申请<br>贷款展期申请                | 请选择高校所在地: (省外 •)                                            |     |
| 还款计划变更                        | 学校名称: 清华大学 *                                                |     |
| 信息变更 🗸 🗸                      | 学校地址:【北京】                                                   |     |
| 就学信息变更申请                      | 院系名称: 法学院                                                   | )*  |
| 学制延长申请(升学)                    | 录取通知书编号: 13121313131 * 入学日期: 2016-07-22 2                   | *   |
| 毕业确认申请                        | 学制: 3                                                       | )*  |
| 提前还款 🗸                        | <b>汝</b> 启:                                                 |     |

## 六、毕业确认

毕业前必须进行毕业确认,及时把自己的联系方式进行更新。点击【毕业确认申请】-点击【新增】按钮-填写相关信息-点击【提交】按钮-提交至高校审核。 界面如下:

| へ 人 信息管理 し       | 当前位置:信息交更 > 5 | 华业确认申请 > 新增毕业确认用) | ň          |                |  |
|------------------|---------------|-------------------|------------|----------------|--|
| ★本信思维护<br>数学信思维护 | 学生姓名:         | lass.             | 身份证号码:     |                |  |
| 共间语款入语态:霍炉       | 毕业确认中请日期:     | 2017-07-24        | 学生状况:      | 萨开             |  |
| 贷款申请 🗸 🗸         | 毕业月份:         | 78 •              | BEAN :     | 312321@163.com |  |
| 贷款申请             | QQ :          | 132313131         | 位信号:       |                |  |
| 用数申请<br>贷款展期申请   | 毕业后联系方式:      | 13856210045       | 共同借款人账系方式: |                |  |
| 还較计划变更           | 毕业后就职单位:      | 女歌农金              | 毕业后就职地址:   | â lê           |  |
| 信息亦事 🗸           | 工作确认人:        |                   | · 同代ADH问:  | 2016-07-22     |  |
| 就学信息变更申请         | 计划还款日期:       | 2016-07-22        |            |                |  |
| 学初延长申请(升学)       |               |                   | 提交         |                |  |
|                  |               |                   |            |                |  |
| 提前还款 🗸           |               |                   |            |                |  |
| 提前还款说明           |               |                   |            |                |  |
| 综合查询 🗸           |               |                   |            |                |  |
| 综合查询             |               |                   |            |                |  |